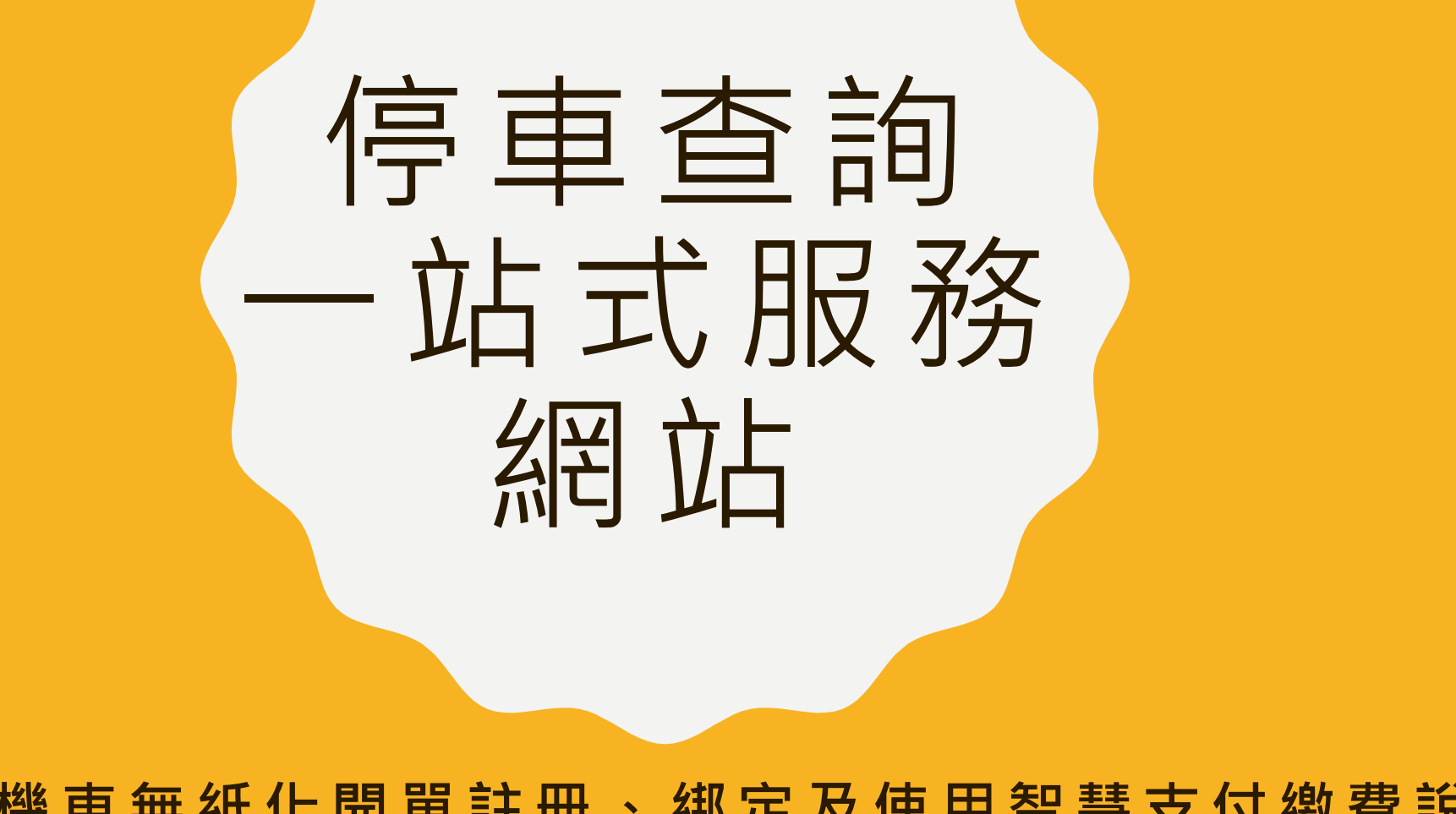

路邊機車無紙化開單註冊、綁定及使用智慧支付繳費說明

步驟1:點選「車主註冊」

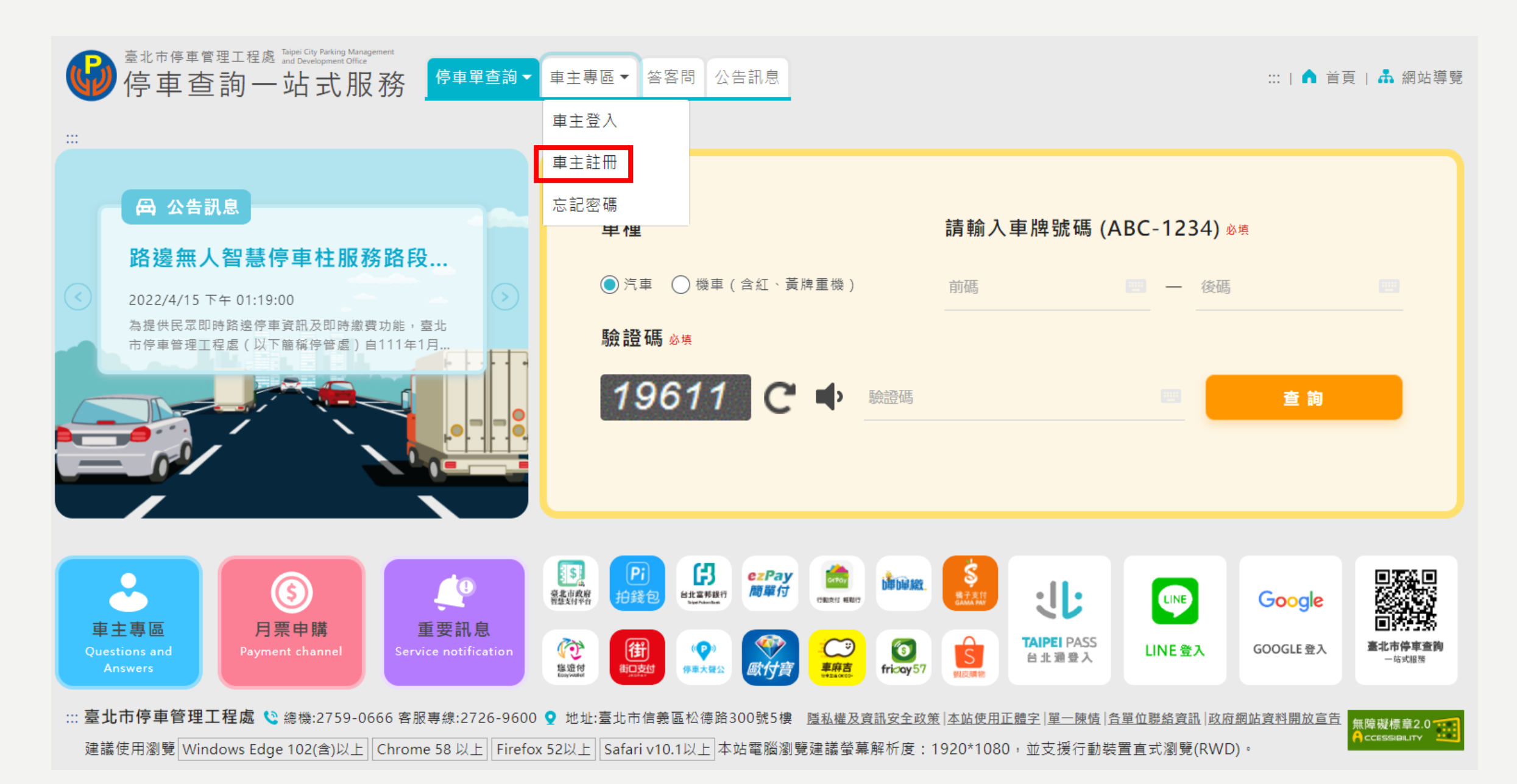

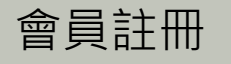

### 步驟2:輸入手機號碼、車主姓名、EMAIL、設定密碼、 確認密碼、點選「發送驗證碼」

| ] |
|---|
|   |
|   |
|   |
|   |
|   |
| 2 |
|   |
|   |

|                        | 寄送簡訊成功!    | 3        |          |  |
|------------------------|------------|----------|----------|--|
| 0                      |            | 關閉       | 4        |  |
| 手機號碼 *                 | ()         |          |          |  |
| E-mail *               | ( <u> </u> |          |          |  |
| 密碼 *                   |            |          |          |  |
|                        | 弱          | <b>+</b> | <u>强</u> |  |
| 確認密碼 *                 |            |          | ô        |  |
| 简加合改正于大                | 弱          | + ()     | 强        |  |
| Teal BIL Max BE way ** | 簡訊驗證碼      |          |          |  |
| Ŀ                      | 一步         | 完)       | 戓        |  |

## 步驟3:於手機收到簡訊驗證碼

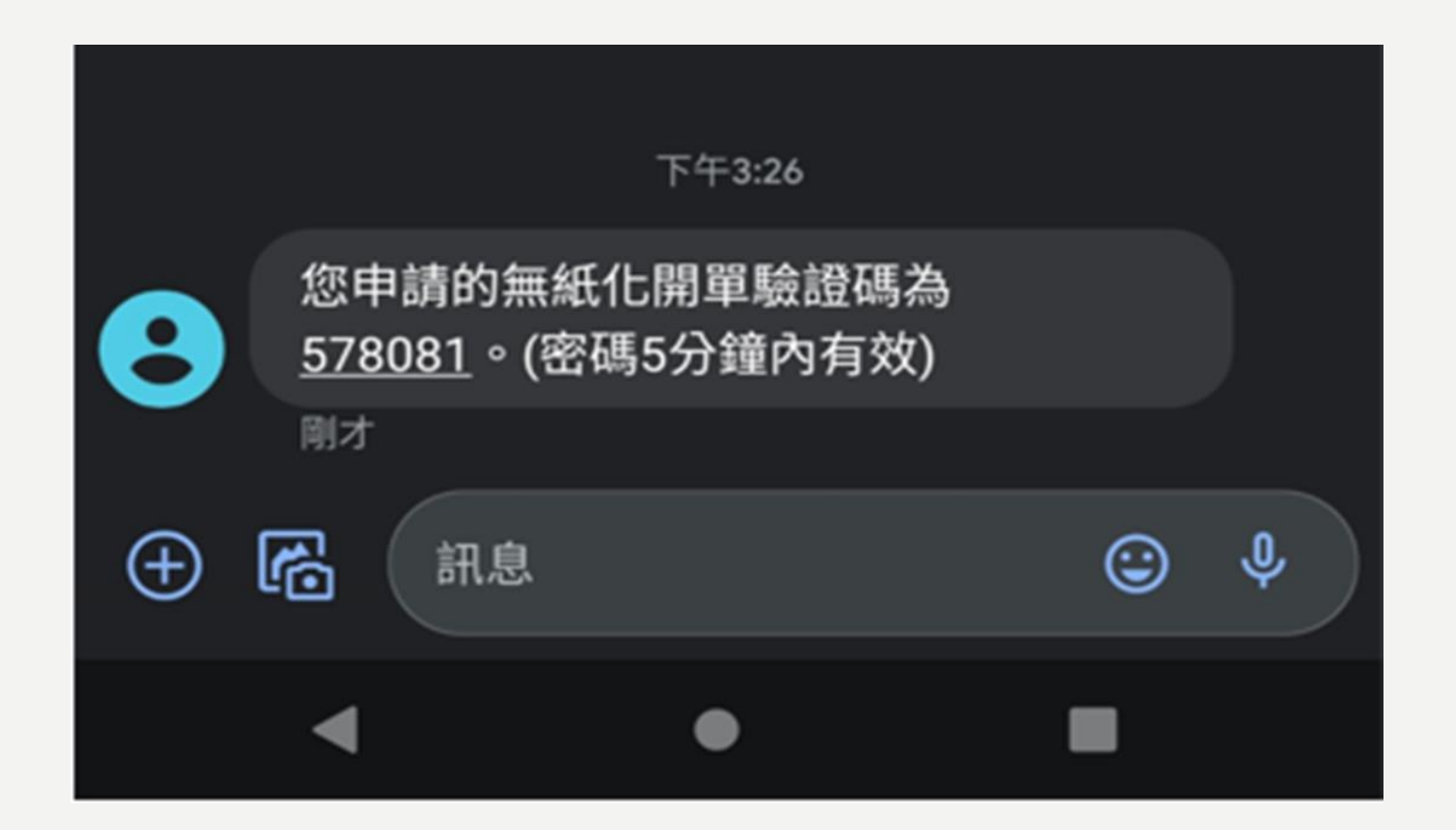

## 步驟4:於網站輸入簡訊驗證碼、點選「完成」

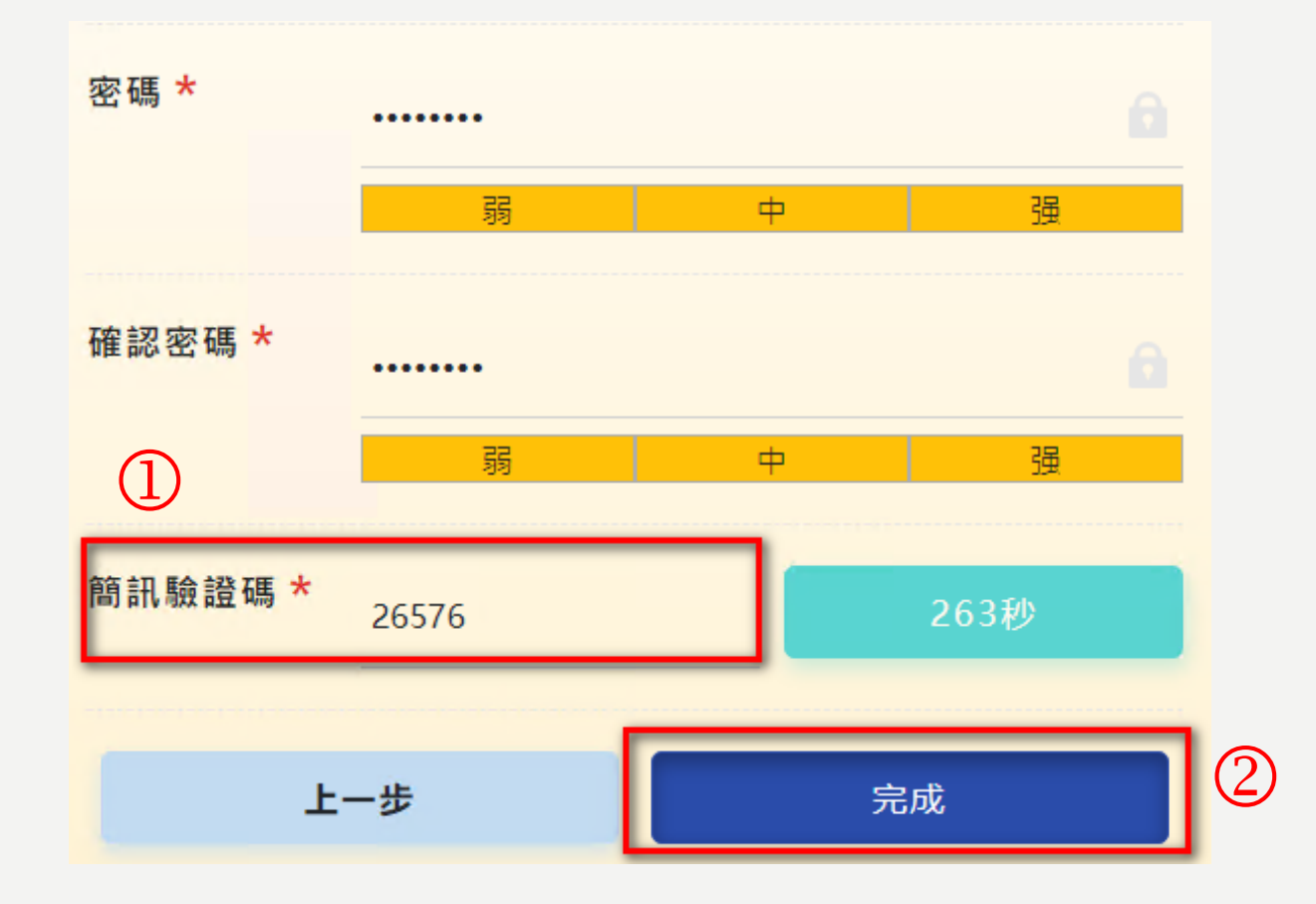

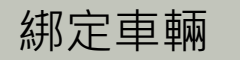

### 步驟1:車主登入後,於功能列表點選「車主修改」、 點選「綁定車輛」

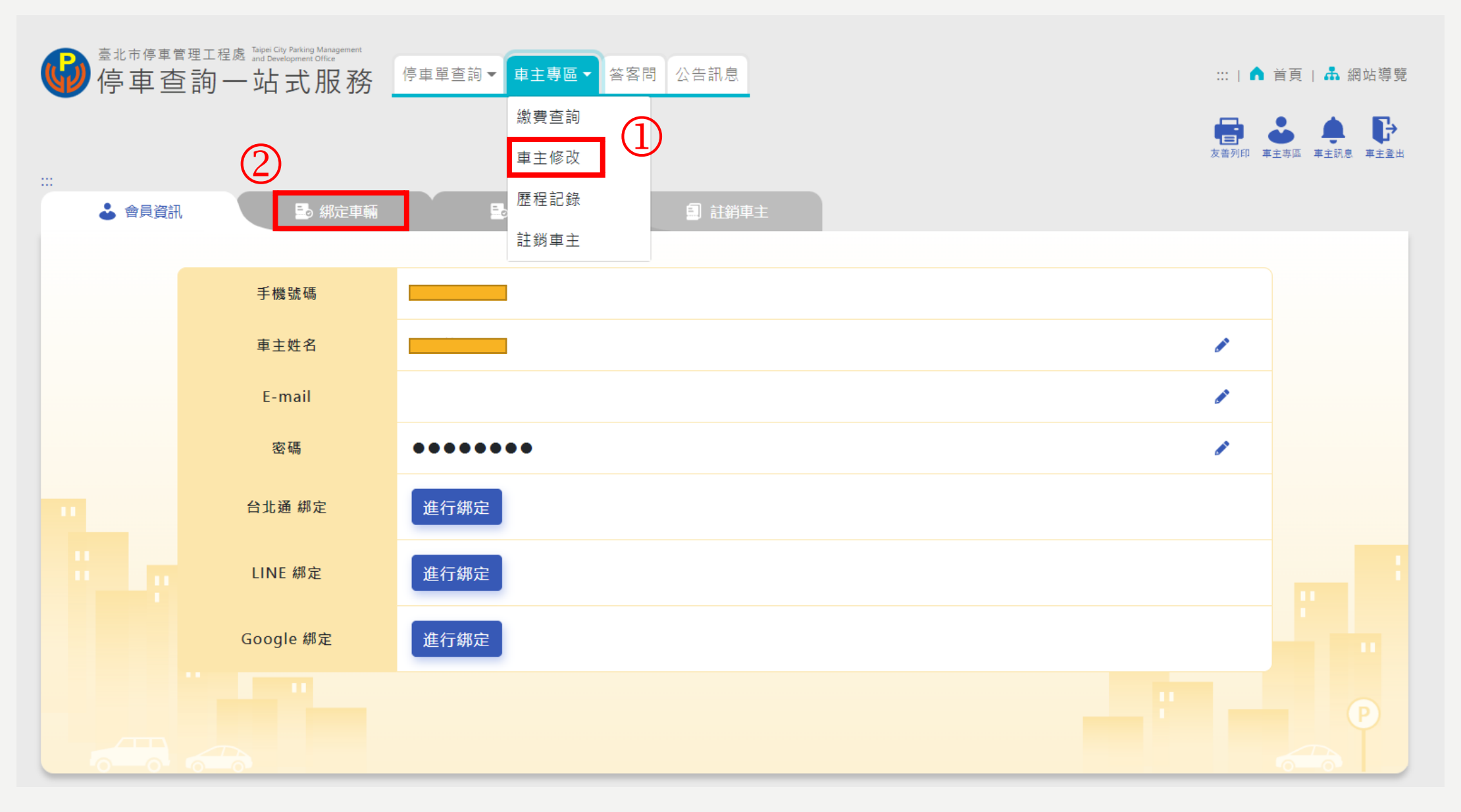

## 步驟2:點選「新增車輛」

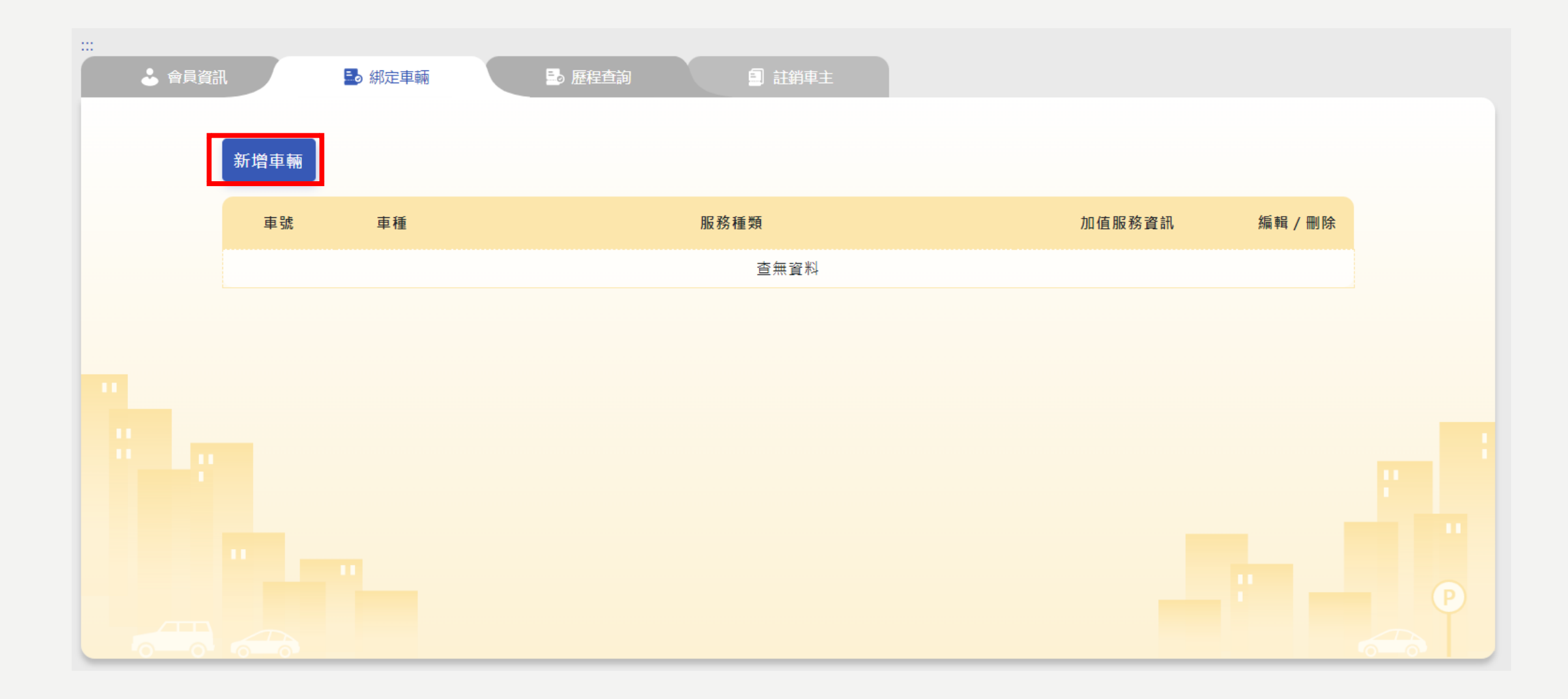

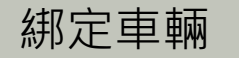

## 步驟3:車種點選「機車」、輸入車牌號碼、選擇欲申請 之服務(可複選),輸入相關資料後、再按下「確定」

|        |    |   |                                                                                                    |        | 友善列印 車  | 主專區 車主訊息 車主登出 |
|--------|----|---|----------------------------------------------------------------------------------------------------|--------|---------|---------------|
| <br>資訊 |    |   | 車輛新增 ×                                                                                                    |        |         |               |
| 新增車輛   |    |   | <ul> <li>車種</li> <li>○ 汽車</li> <li>● 機車(含紅、黃牌重機)</li> </ul>                                                                    |        |         |               |
| 車號     | 車種 |   | 車牌號碼 (ABC-1234) <u>»填</u>                                                                                                    | 加值服務資訊 | 編輯 / 刪除 |               |
|        |    | 2 | <ul> <li>服務通知 必填</li> <li>開單無紙化申請(今日申請,隔日生效,本服務自7月1日起<br/>即可享有機車無紙化停車優惠,紅、黃牌重機除外)</li> <li>激費提醒通知服務</li> <li>防汛通知服務</li> </ul> |        |         |               |
|        |    |   | <ul> <li>提示訊息:請至少選取一項服務</li> <li>取消 確定</li> </ul>                                                                              |        |         |               |

# 步驟4:成功綁定車輛畫面如下所示,申請之服務「隔日」生效

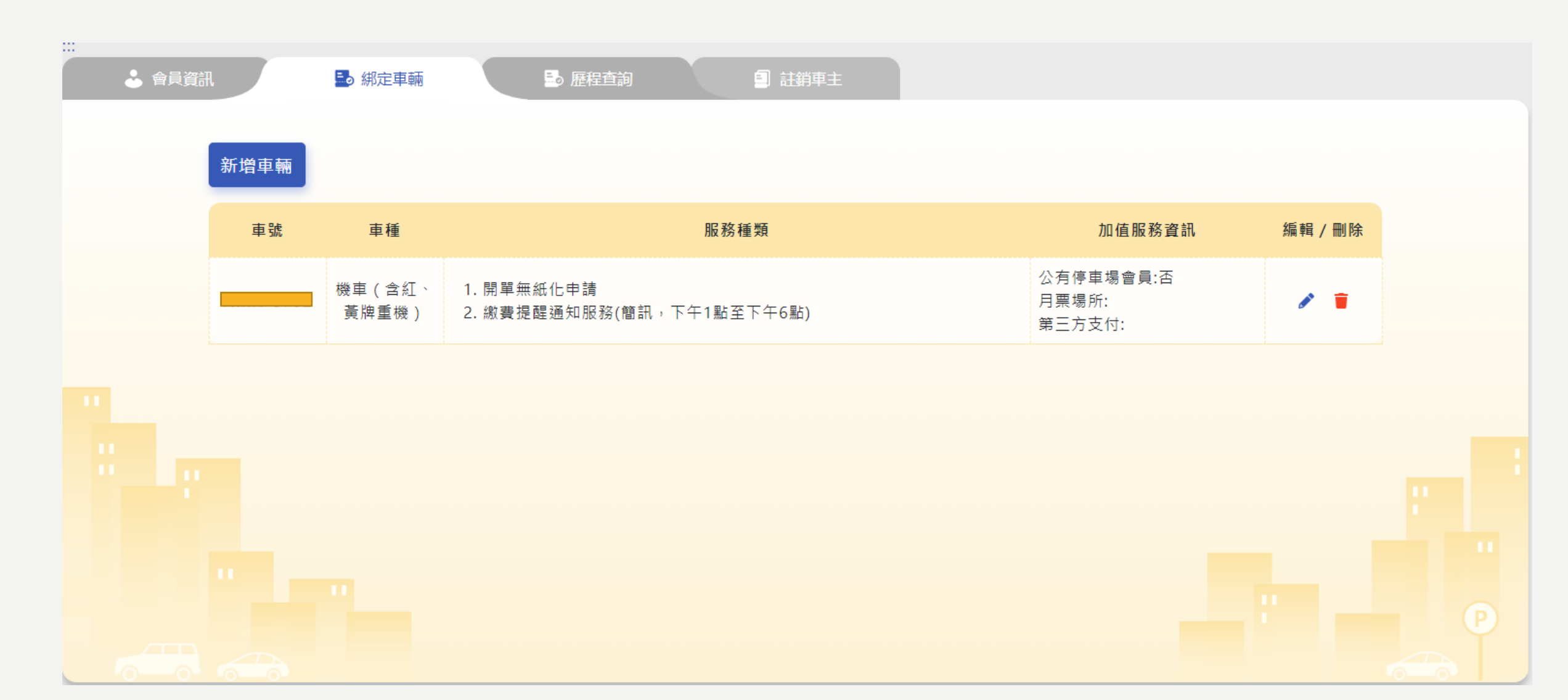

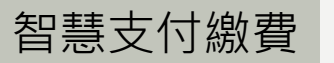

## 步驟1:於功能列表的「車主專區」點選「繳費查詢」、 點選「停車單查詢」,可檢視尚未繳費之停車單

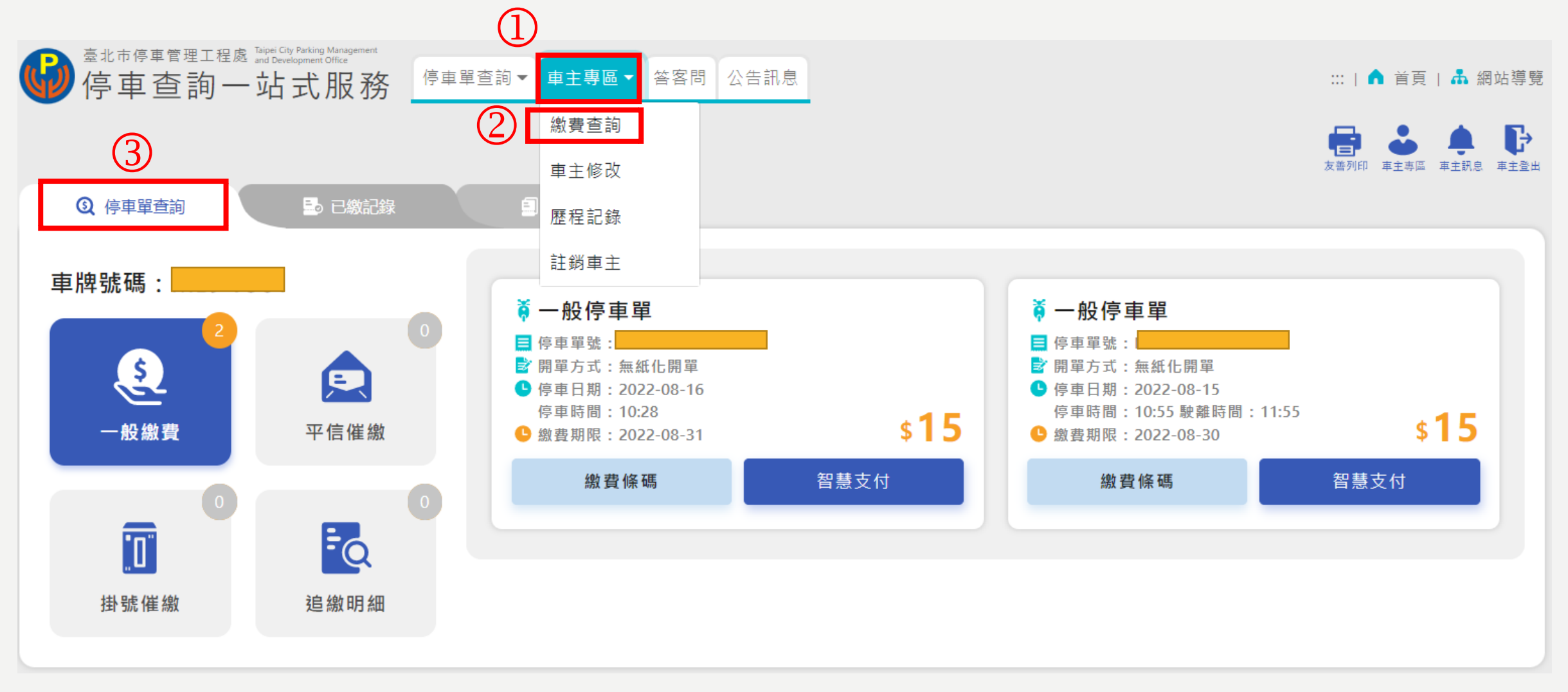

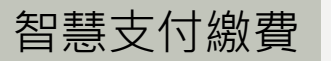

# 步驟2:對於欲繳費之停車單,點選「智慧支付」

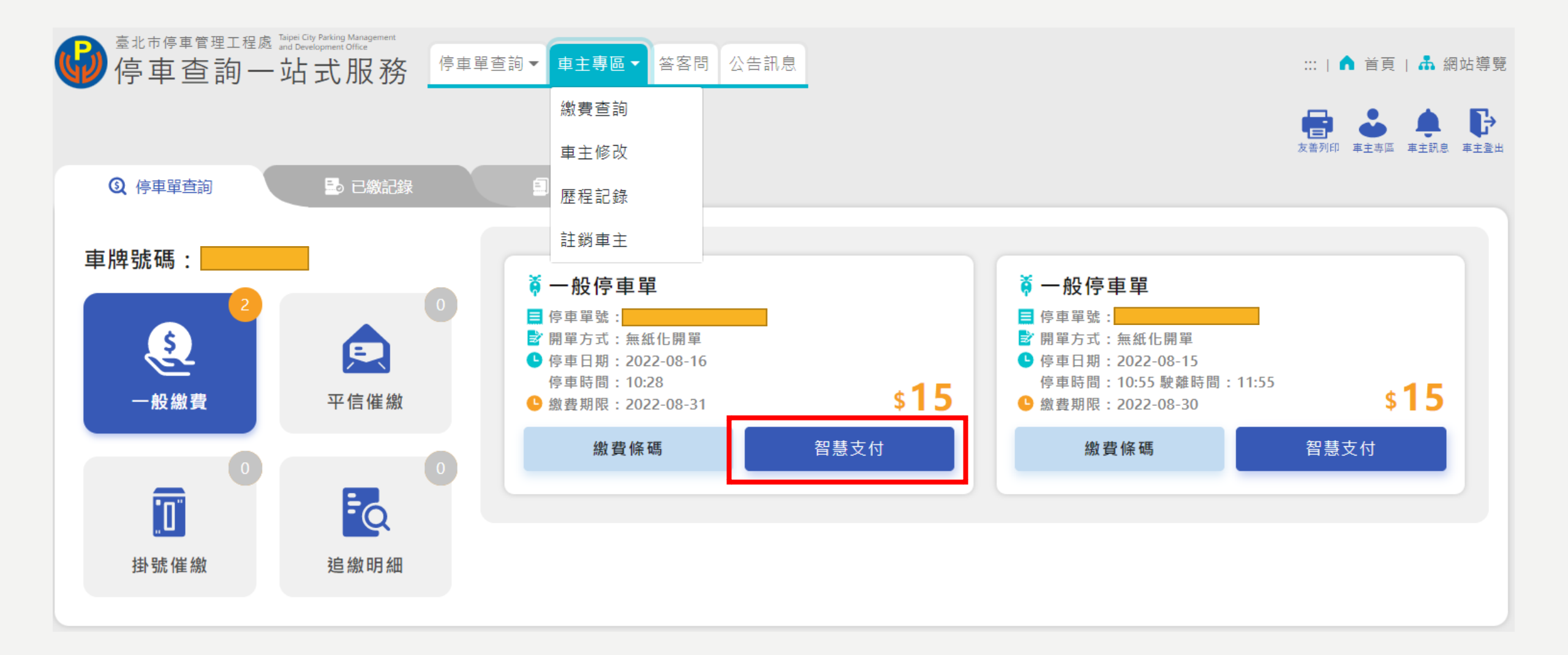

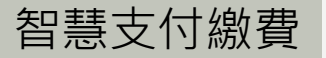

#### 步驟3:選擇欲使用之智慧支付平台中12家 支付業者其中之一、完成繳費

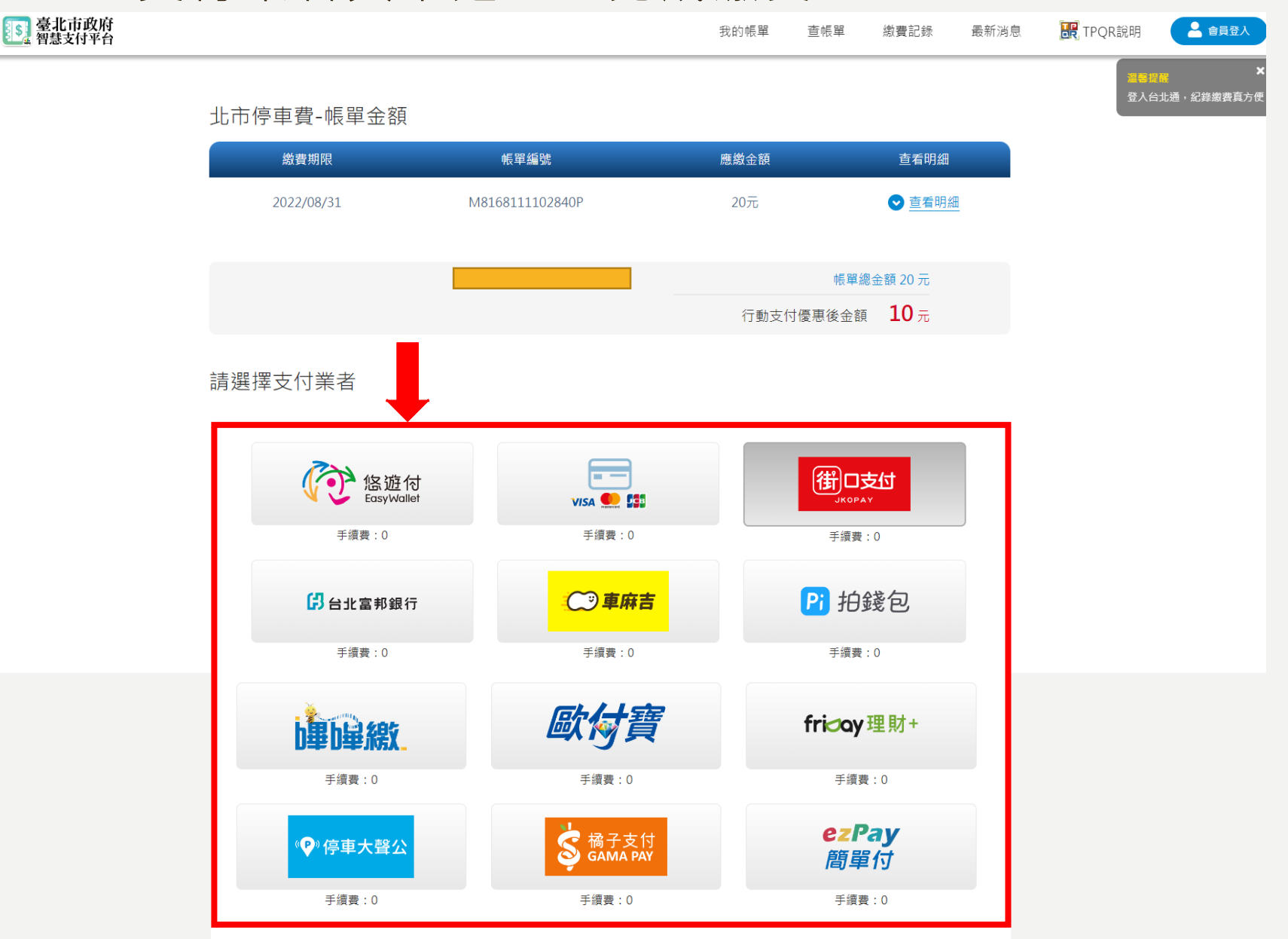